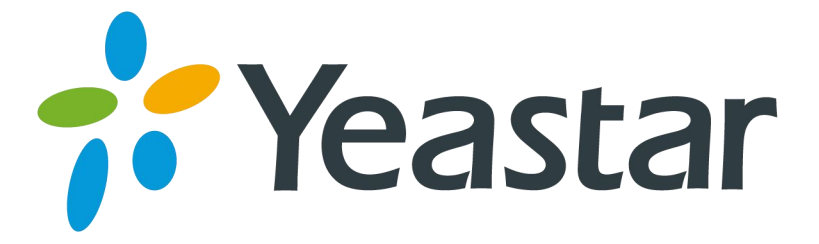

# 如何对接MyPBX和NeoGate TG

# 网关

版本 1.0

日期: 2015.03.07

厦门朗视信息科技有限公司

## 目录

| 1. | 说明                                                                                                    | . 3           |
|----|----------------------------------------------------------------------------------------------------|---------------|
| 2. | 对接 MYPBX 和 NEOGATE TG                                                                                               | . 4           |
|    | 2.1 在 MyPBX 上新建 SIP 中继<br>2.2 在 NeoGate TG 上新建 VoIP 中继                                                              | 4<br>. 5      |
| 3. | IP TO MOBILE                                                                                                    | .6            |
|    | <ul> <li>3.1 在 MyPBX 上新建呼出路由</li> <li>3.2 在 NeoGate 上新建策略为 "Balance"的模块组</li> <li>3.3 新建 IP to Mobile 路由</li> </ul> | 6<br>. 7<br>7 |
| 4. | MOBILE TO IP                                                                                                    | .9            |
|    | 4.1 在 NeoGate TG 上新建 Mobile to IP 路由<br>4.2 在 MyPBX 上新建呼入路由                                                         | . 9<br>10     |

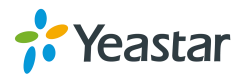

### 1. 说明

本文档介绍如何通过 SIP 中继对接 MyPBX 和 NeoGate TG 网关。以下配置均以 NeoGate TG400 为例,其他型号的 TG 产品操作方式一致。

目的:

1. 由 MyPBX 的分机发起呼叫,并最终通过 NeoGate TG 的 GSM 中继呼出。

2. 通过 NeoGate TG 接受呼叫,并最终由 MyPBX 的分机接听来电。

环境:

MyPBX的IP地址: 192.168.6.132 NeoGate TG400的IP地址: 192.168.6.142

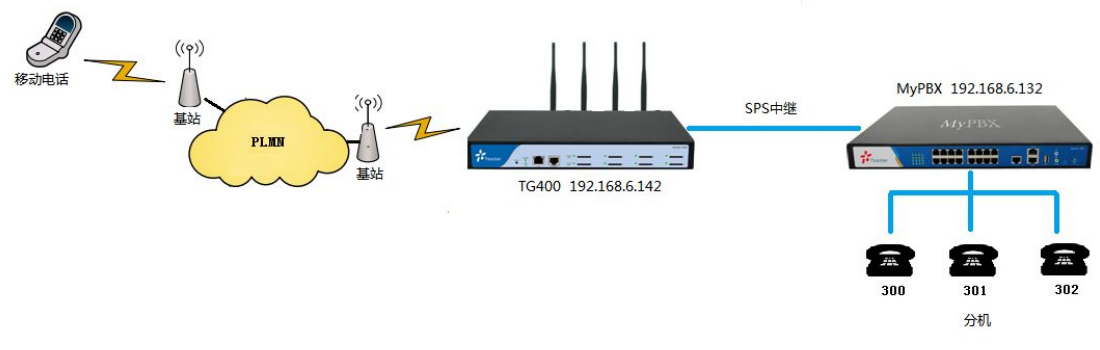

图 1-1 对接 MyPBX 和 NeoGate TG 网关

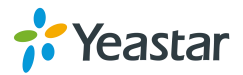

## 2. 对接 MyPBX 和 NeoGate TG

#### 2.1 在 MyPBX 上新建 SIP 中继

点击 "PBX→VoIP 中继→新建服务供应商", 在弹出的窗口中输入 NeoGate TG 的 IP 地址, 如下图。

| MyPBX                                      | 5              | <ul><li></li></ul> | PBX                     | 服告                          |             | <b>议</b> 退出 |
|--------------------------------------------|----------------|--------------------|-------------------------|-----------------------------|-------------|-------------|
| ▶ 分机<br>▼ 中维                               | VoIP中继         |                    |                         |                             |             |             |
| 物理中继<br>VoiP中继                             | ▶ VolP中继       | 新建服务供应商            | 类型:                     | SIP 🔻                       |             |             |
| <ul> <li>□ 軒出设置</li> <li>□ 軒入设置</li> </ul> |                |                    | 供应商名称:<br>城名/IP地址:      | NeoGate_TG<br>192.168.6.142 |             | : 5060      |
| 〕语音文件设置<br>▶ 基本设置                          | ▶ <b>服务供应商</b> |                    | 最大通话数 <b>①</b> ∶<br>协议: | 0<br>UDP -                  |             |             |
| ▶ 高级设置                                     | ±              |                    | Qualify:<br>DTMF模式:     | rfc2833                     | •           |             |
|                                            | <b>1</b> 3.    | 呼出显示号码:            |                         |                             |             |             |
|                                            | 19:            |                    |                         |                             |             |             |
|                                            |                |                    | _                       |                             |             |             |
|                                            |                | DOD:               | 绑定分机                    | ቢ: 601 ▼<br>保存 🔀 取          | ↑添加DOD<br>消 | ↑批里添加       |
|                                            |                |                    |                         |                             |             |             |

图 2-1 新建 SIP 中继

点击"保存"和"应用所做的更改"后,可以在"状态→中继状态"中看见所创建中继的状态为"OK (Xms)"。

注:Xms 表示网络延迟。

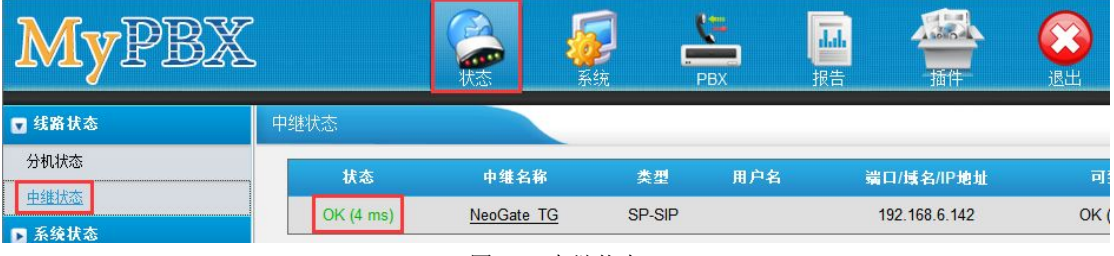

图 2-2 中继状态

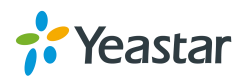

## 2.2 在 NeoGate TG 上新建 VoIP 中继

| 点击 "网关→VoIP 中继→新建 VoIP 中继" | 在弹出的窗口中 MyPBX 的 IP 地址, | 如下图。 |
|----------------------------|------------------------|------|
|----------------------------|------------------------|------|

| NEUGAT                                                                                                   | <b>.</b>                                                   | であった。                              | <b>》</b><br>系统                         | <b>运</b><br>短信中心 |   | <b>()</b><br>退出 |
|----------------------------------------------------------------------------------------------------|------------------------------------------------------------|------------------------------------|----------------------------------------|------------------|---|-----------------|
| 手机模块列表         VolP设置         VolP中維         中維組         SIP设置         はX:役置         常规设定         予 路由配置 | 新建VoIP中继           新建VoIP中继           新建B5供应商           常規 | 中继类型:<br>类型:<br>供应商名称:<br>域名/IP地址: | 服务提供商<br>SIP<br>MyPBX<br>192.168.6.132 | •                | 0 | x               |

图 2-3 新建 VoIP 中继

**中继类型:**服务提供商 供应商名称:MyPBX 域名/IP 地址: 192.168.6.132

点击"保存"和"应用所做的更改"后,可以在"状态→中继状态"中看见所创建中继的状态为"OK (Xms)"。

注:Xms表示网络延迟。

| NEUGAT | Ē       |              | - Real Provide Address of the second second se | B Star     | <b>了</b> (<br>系统 短信 |                              | <b>议</b> 退出 |
|--------|---------|--------------|----------------------------------------------------------------------------------------------------|------------|---------------------|------------------------------|-------------|
| ▼ 系绕状态 | 中继状态    |              |                                                                                                    |            |                     |                              |             |
| 中继状态   | 端口      | 中维名称         | 状态                                                                                                    | 信号         | 强度                  | 运营商                          | 可用          |
|        | 1       | GSM1         | 失败                                                                                                    | 请插入:       | SIM≑                | -                            | 不           |
|        | 2       | GSM2         | 失败                                                                                                    | 请插入        | SIM卡                |                              | 不           |
|        | 3       | GSM3         | 空闲                                                                                                    | <b>T</b> i | al                  | CHINA MOBILE                 | 不           |
|        | 4       | GSM4         | 失败                                                                                                    | 请插入:       | SIM≉                | -                            | 不           |
|        | 状态      | ; <b>ф</b>   | 维名称                                                                                                    | 类型         | 用户名                 | 域名/IP地址                      | 可到          |
|        | OK (2 1 | ms) <u>M</u> | I <u>VPBX</u>                                                                                                    | SP-SIP     |                     | 192.1 <mark>68.6.1</mark> 32 | OK (2       |

图 2-4 中继状态

## 3. IP to Mobile

在本节中,我们将配置实现"由 MyPBX 的分机 300 发起呼叫,并最终通过 NeoGate TG 的 GSM 中继呼出"。

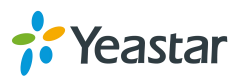

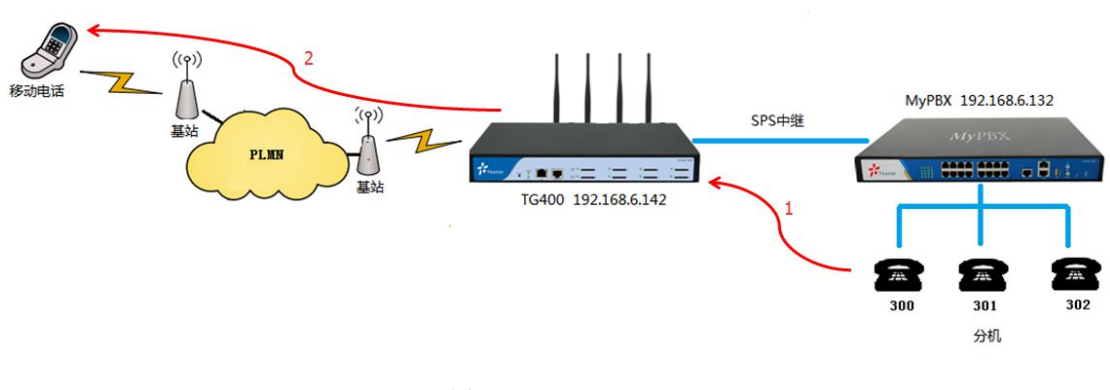

图 3-1 IP to Mobile

### 3.1 在 MyPBX 上新建呼出路由

点击"PBX→呼出路由→新建呼出路由",在弹出的窗口中配置相应信息,如下图。

| MyPBX  |      |                                                                                      | PBX                     | 报告             |    | ()<br>退出 |
|--------|------|--------------------------------------------------------------------------------------|-------------------------|----------------|----|----------|
| ▶ 分机   | 呼出路由 |                                                                                      |                         |                |    |          |
| ▶ 中维   |      | 新建呼出路由                                                                               |                         |                |    | х        |
| ☑ 盱出设置 |      | 路由名称 🛈 :                                                                             | To_NeoGateTG            |                |    | -        |
| 呼出路由   |      | 密码:                                                                                  |                         | PIN 设置         |    |          |
| 速拨设置   |      | 支持T.38传真 <b>Û</b> :                                                                  | 否 •                     |                |    |          |
| ▶ 呼入设置 |      | 循环抓取①:                                                                               | 否 •                     | •              |    |          |
| 语音文件设置 |      | 小公时间:                                                                                |                         |                |    | _        |
| ▶ 基本设置 |      | 拔号模式 ♥<br>呼出模式 删除前                                                                   | 缀位数                     | 前置             |    |          |
| ▶ 高级设置 |      | X. 0                                                                                 |                         |                | ×  |          |
|        |      | ★ 添加<br>拔出电话的分机<br>可用的分机<br>302(SIP)<br>304(SIP)<br>305(SIP)<br>601(FXS)<br>602(FXS) | 2<br>→<br>←<br>≪≪       | 选中<br>00(SIP)  | 69 |          |
|        |      | 通过以下中继呼出♥<br>可用的中维                                                                   |                         | 选中             | 的  |          |
|        |      | E1Trunk1(E1)                                                                         | »»<br>→<br>←<br>««      | eoGate_TG(SPS) | ]  |          |
|        |      |                                                                                      | /छ <del>/ ज</del> मा २४ |                |    |          |
|        |      | 图 3-2 新建呼出路中                                                                         | 1末1于 💢 駅洞               |                |    |          |

呼出模式: "X." 删除前缀位数: 0 用于呼出的中继: Neogate\_TG(SPS)

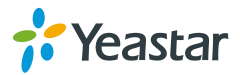

#### 3.2 在 NeoGate 上新建策略为 "Balance" 的模块组

当 NeoGate TG 上有多个 GSM 模块可用时,可以通过"模块组"功能来统一调用这些模块。 例如:用户想实现"在 MyPBX 发起的呼叫可通过 NeoGate TG 的最少使用的 GSM 模块呼出"。

点击"网关→模块组→增加模块组",在弹出的窗口中选择策略为"Balance",并把需要组成同一个模块组的 GSM 模块移动到"已选中继",如下图。

| NEUGATE                                                                        | 1                                              | <b>一</b> 状态 | <b>》</b><br>系统                                                                                                    | 短信中心                     | いた<br>一 、 、 、 、 、 、 、 、 、 、 、 、 、 、 、 、 、 、 | ()<br>退出 |
|--------------------------------------------------------------------------------|------------------------------------------------|-------------|----------------------------------------------------------------------------------------------------|--------------------------|---------------------------------------------|----------|
| <ul> <li>□ 手机模块列表</li> <li>手机模块列表</li> <li><u>模块组</u></li> <li>呼叫等待</li> </ul> | 模块组<br>● 増加模块组<br><sup>1</sup><br><b>増加模块组</b> |             |                                                                                                    |                          |                                             | x        |
| 呼叫转移<br>「NoIP没罢                                                                |                                                | 名称①:        | ALL_GSM                                                                                                    |                          |                                             |          |
| □ 済由配置                                                                         | 成员<br><b>可用模块</b>                              | 東助♥:        | mpfr<br>Still<br>Still<br>St | 已迭中维<br>1<br>2<br>3<br>4 |                                             |          |
|                                                                                |                                                | ✔ 保         | 存 🔀 取消                                                                                                    |                          |                                             |          |

图 3-3 增加模块组

点击"保存"和"应用所做的更改"。

#### 3.3 新建 IP to Mobile 路由

点击"网关→IP to Mobile→新建 IP to Mobile 路由",在弹出的窗口中做如下配置。

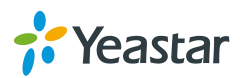

| NEUGAT       |                                                                                                    |
|--------------|----------------------------------------------------------------------------------------------------|
| ▶ 手机模块列表     | IP to Mobile                                                                                                    |
| ▶ VolP设置     | 金藤 - SF 2章 ID to Mobilo究在                                                                                                    |
| ☑ 路由配置       | 新建 in to Woblie由                                                                                                    |
| Mobile to IP | 简单模式 ①: 否 ▼                                                                                                    |
|              | 路由名称❶: MyPBX_to_GSM                                                                                                    |
| 回拨设置         | 来电匹配:                                                                                                    |
|              | 呼入来源于 SPS – MyPBX ▼                                                                                                    |
|              | 呼入模式①:                                                                                                    |
|              | DID 号码 <sup>①</sup> :                                                                                                    |
|              | DID绑定号码 <sup>UD</sup> :                                                                                                    |
|              | 局用凹版: 33 ▼ <u>回拨设置</u>                                                                                                    |
|              | 来电处理:                                                                                                    |
|              | 来电送往: 模块组 ALL_GSM ▼                                                                                                    |
|              | 熟线号码●:                                                                                                    |
|              |                                                                                                    |
|              | IF出視式♥:<br>■ReativeChthe 0                                                                                                    |
|              | 1995年前1282、▼. V Cigits nom leit<br>授加前線是忍① - EFFID                                                                                                    |
|              | 2870年7月7日 - 7月7日 - 7月71日 - 7月71日 - 71710 - 71710 - 717100 - 717100 - 717100 - 717100 - 717100 - 717100 - 717100 - 717100 - 717100 - 717100 - 717100 - 717100 - 717100 - 717100 - 7171000 - 7171000 - 7171000 - 71710000 - 71710000 - 71710000000 - 71710000000000 |

图 3-4 新建 IP to Mobile 路由

简单模式: 否 注:将"简单模式"选择为"否",则将显示出其他配置选项。 呼入来源于: SPS-MyPBX 来电送往:模块组--All\_GSM

点击"保存"和"应用所做的更改"以完成配置,此时即可使用 MyPBX 的分机发起呼叫,并通过 NeoGate TG 的 GSM 模块呼出。

#### 4. Mobile to IP

在本节中,我们将配置实现"通过 NeoGate TG 接受呼叫,并最终由 MyPBX 的分机 300 接 听来电"。

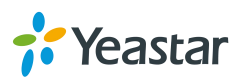

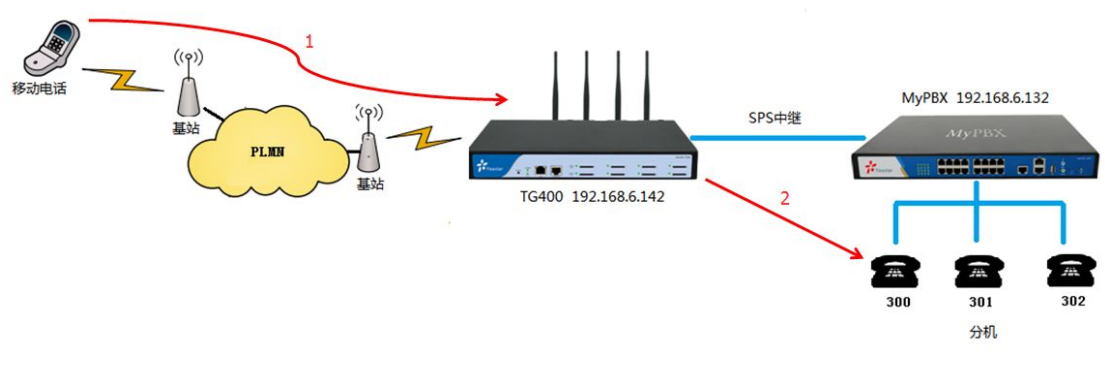

图 4-1 Mobile to IP

#### 4.1 在 NeoGate TG 上新建 Mobile to IP 路由

点击"网关→Mobile to IP→新建 Mobile to IP 路由",在弹出的窗口中做如下配置。

| NEUGATE      |                    |                                              |
|--------------|--------------------|----------------------------------------------|
| ▶ 手机模块列表     | Mobile to IP       |                                              |
| ▶ VolP设置     | 🚽 新建 Mobile to IP路 | <b>#</b>                                     |
| ☑ 路由配置       | 新建加西加克市面           | ×.                                           |
| Mobile to IP | 初走町山               |                                              |
| IP to Mobile |                    | 间申複式♥: □ ▼                                   |
| 黑名单          |                    | 路由名称❶: To_MyPBX                              |
| 回拨设置         | 来电匹配:              |                                              |
|              | 70                 | 呼入来源于 模块 GSM3                                |
|              |                    | 呼入模式 <sup></sup> €:                          |
|              |                    | 启用回拨: 否 ▼ 回拨设置                               |
|              | 来电处理:              |                                              |
|              |                    |                                              |
|              |                    | 来电话往: SPS MyPBX ▼                            |
|              |                    | 然线写向▼: 300 座屮増+0-                            |
|              |                    | ・」」「展入 V · · · · · · · · · · · · · · · · · · |
|              |                    | 增加前缀号码 €2: 后呼叫                               |
|              |                    | 🖌 保存 🔀 取消                                    |

图 4-2 新建 Mobile to IP 路由

简单模式: 否

注:将"简单模式"选择为"否",则将显示出其他配置选项。

**呼入来源于:**模块—GSM3. 此处可以选择"模块"或"模块组",本例中已 GSM3 模块为例。

来电送往: SPS-MyPBX。所有通过 GSM3 模块接收到的来电都将通过该中继送往 MyPBX。 热线号码: 300。GSM3 模块接收到来电后,将自动把该号码送往 MyPBX。

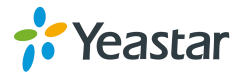

## 4.2 在 MyPBX 上新建呼入路由

| MyPBX      |        |               | <b>须</b><br>系统 | PBX           | 服告            |    | 退出 |
|------------|--------|---------------|----------------|---------------|---------------|----|----|
| ▶ 分机       | 呼入路由   |               |                |               |               |    |    |
| ▶ 中维       | 新建旺入路由 | <b>逢</b> 呼入路由 |                |               |               |    | x  |
| ▶ 盱出设置     |        | 常规            |                | _             |               |    |    |
| 💌 呼入设置     |        |               | 路由名称①:         | From_NeoGate  | eTG           |    |    |
| 自动话务员(IVR) |        |               | DID号码 🤍 :      | 300           |               |    |    |
| 响铃组        |        |               |                | -             |               |    |    |
| 呼叫队列       |        |               | 特色响铃 🛈 :       | 1             |               |    |    |
| 会议室        |        |               | 启用回拨:          | 否 ▼ <u>回拨</u> | <u>设置</u>     |    |    |
| 呼入路由       |        | 中绯①           |                |               |               |    |    |
| 语音文件设置     |        | 中维            |                |               | E             | 选择 |    |
| ▶ 基本设置     |        | E1Trunk1(E1)  |                | »»            | NeoGate_TG(SP | S) | _  |
| ■ 高级设置     |        |               |                | →<br>←<br>≪≪  |               |    |    |
|            |        | 工作日           |                |               |               |    |    |
|            |        | 办公时间:         | default        |               |               |    | _  |
|            |        | 办公时间 目的地:     | 分机             | •             | 分机 - 300      |    | •  |
|            |        | 非办公时间 目的地 :   | 分机             | •             | 分机 - 300      |    | -  |
|            |        | 假期<br>假期:     |                | •             |               |    |    |
|            |        | 目的地:          | 结束通话           | -             |               |    | •  |
|            |        | 传真检测          |                |               |               |    |    |
|            |        | 目的地:          | 不检测            | •             |               |    | •  |

图 4-3 新建呼入路由

路由名称: From\_NeogateTG

**DID 号码:** 300。DID 号码必须与 NeoGate TG 上的"Mobile to IP"中设置的"热线号码"一致。

选中的中继: Neogate\_TG。此处选择与 NeoGate TG 对接的 SIP 中继。

目的地:分机 300。所有通过 NeoGate TG 的 GSM3 模块接收到的来电都将被分机 300 接听。

完成以上配置后,即可开始测试呼叫分机 300。当您拨打 GSM3 模块上的 SIM 卡号码 15105989843,即可使分机 300 振铃。

**注:** 在 NeoGate TG 上,如果没有为 Mobile to IP 路由设置"热线号码",则拨打 SIM 卡号码 15105989843 并接通后将听到"拨号音",此时需再次输入分机号才能成功呼叫对应分机。

[结束]

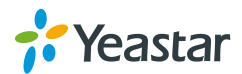